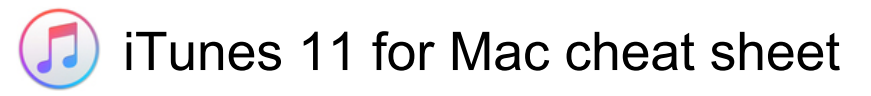

## Playback

| Space                                         | Play the currently selected song                    |
|-----------------------------------------------|-----------------------------------------------------|
| Enter                                         | Play the currently selected song from the beginning |
| Option + Cmd +<br>Left arrow / Right<br>arrow | Move backward or forward within a song              |
| Option + Left<br>arrow / Right<br>arrow       | Listen to previous or next album in a list          |
| Left arrow / Right<br>arrow                   | Go to the previous or next song in a list           |

# Library and playlist

| Cmd + Left click | (on the checkbox next to a song)<br>Select or deselect all the songs<br>in a list  |
|------------------|------------------------------------------------------------------------------------|
| Shift + Cmd + N  | Create a playlist from a selection of songs                                        |
| Option + Cmd + N | Create a new smart playlist                                                        |
| Cmd + Del        | Delete the selected playlist<br>without confirming that you want<br>to delete it   |
| Option + Del     | Delete the selected playlist and<br>all the songs it contains from<br>your library |
| Option + Del     | Delete the selected song from<br>your library and all playlists                    |
| Cmd + R          | Refresh the Radio list (when Radio is selected)                                    |
| Cmd + R          | Refresh a Genius playlist (when the playlist is selected)                          |

# iTunes Store

| Cmd + ]        | Go to next page in the iTunes<br>Store                                     |
|----------------|----------------------------------------------------------------------------|
| Cmd + [        | Go to previous page in the<br>iTunes Store                                 |
| Option + Enter | (after typing in Search field)<br>Initiate a search in the iTunes<br>Store |
| Cmd + R        | Check for app updates (when<br>Apps is selected, below the<br>Library)     |

#### File and window

| Control + Left click    | (on a column heading) Change<br>the song information columns                                                                      |
|-------------------------|----------------------------------------------------------------------------------------------------|
| Cmd + Left click        | (on a triangle) Expand or<br>collapse all the triangles in the<br>Radio's Stream list                                             |
| Option + Cmd + M        | Shrink the iTunes window to show only the playback controls                                                                       |
| Option + Left click     | (on zoom button in the upper-left<br>corner of the iTunes window)<br>Switch between custom and<br>maximum window sizes            |
| Cmd + Move the<br>mouse | (drag the resize control in the<br>lower-right corner of the window)<br>See the iTunes window resize<br>while you are resizing it |
| Cmd + N or Cmd<br>+ P   | In the Get Info window, see the info for the next or previous song in the list                                                    |
| Cmd + F                 | Select the search field                                                                                                    |
| ?                       | then press the indicated key to<br>use an option (not all visual<br>effects support this)                                         |
| Control + Left click    | (on the video) Choose artwork<br>for the selected video                                                                           |

### iPod and iPhone

| Option + Cmd | (while connecting your iPod, hold |
|--------------|-----------------------------------|
|              | until iPod appears in the iTunes  |
|              | window) Prevent iPod from         |
|              | automatically syncing when you    |
|              | connect it to your computer       |

## Spoken word shortcuts

| Shift + Cmd + Left | Go to last or next chapter (if |
|--------------------|--------------------------------|
| arrow / Right      | available)                     |
| arrow              |                                |

#### iTunes menu

| Comamnd + ,      | Open iTunes preferences     |
|------------------|-----------------------------|
| Cmd + H          | Hide the iTunes window      |
| Option + Cmd + H | Hide all other applications |
| Cmd + Q          | Quit iTunes                 |

#### File menu

| Cmd + N          | Create a new playlist                                             |
|------------------|-------------------------------------------------------------------|
| Shift + Cmd + N  | Create a new playlist with the selected songs                     |
| Option + Cmd + N | Create a new smart playlist                                       |
| Cmd + O          | Add a file to your music library                                  |
| Cmd + W          | Close the iTunes window                                           |
| Cmd + I          | Open the song or CD Info<br>window for the selected song or<br>CD |
| Shift + Cmd + R  | Show where a song file is located                                 |
| Cmd + L          | Show the currently playing song in the list                       |
| Cmd + U          | Stream audio file at a specific<br>URL to iTunes                  |

#### Edit menu

| Cmd + Z         | Undo your last typing change while still in edit mode |
|-----------------|-------------------------------------------------------|
| Cmd + X         | Cut the selected song's information or artwork        |
| Cmd + C         | Copy the selected song's information or artwork       |
| Cmd + V         | Paste the selected song's information or artwork      |
| Cmd + A         | Select all the songs in the list                      |
| Shift + Cmd + A | Deselect all the songs in the list                    |
| Cmd + B         | Hide or show the Artist and Album columns             |
| Cmd + J         | Open the View Options window for the selected source  |

#### Control menu

| Space          | Start or stop playing the selected song                  |
|----------------|----------------------------------------------------------|
| Right arrow    | When a song is playing, play the next song in a list     |
| Left arrow     | When a song is playing, play the previous song in a list |
| Cmd + Up arrow | Increase the volume                                      |
| Cmd + Down     | Decrease the volume                                      |

| arrow                        |                                     |
|------------------------------|-------------------------------------|
| Option + Cmd +<br>Down arrow | Mute the sound (song keeps playing) |
| Cmd + E                      | Eject a CD                          |

#### Visualizer menu

| Cmd + T | Turn the visualizer on or off                                                                                          |
|---------|----------------------------------------------------------------------------------------------------|
| Cmd + F | Switch between viewing visual<br>effects using the entire screen or<br>in the iTunes window (when<br>visualizer is on) |

#### Window menu

| Cmd + M | Put the iTunes window in the |
|---------|------------------------------|
|         | Dock                         |

#### View menu

| Control + Cmd + F | Enter or exit full-screen view |
|-------------------|--------------------------------|
|                   |                                |

## Help menu

#### General

| Option + Cmd | (while opening iTunes) Open    |
|--------------|--------------------------------|
|              | iTunes in "safe mode" (without |
|              | external plug-ins)             |
|              |                                |

Source: Apple support

Last modification: 11/11/2019 20:10:18

More information: defkey.com/ha/itunes-for-macshortcuts

Customize this PDF...